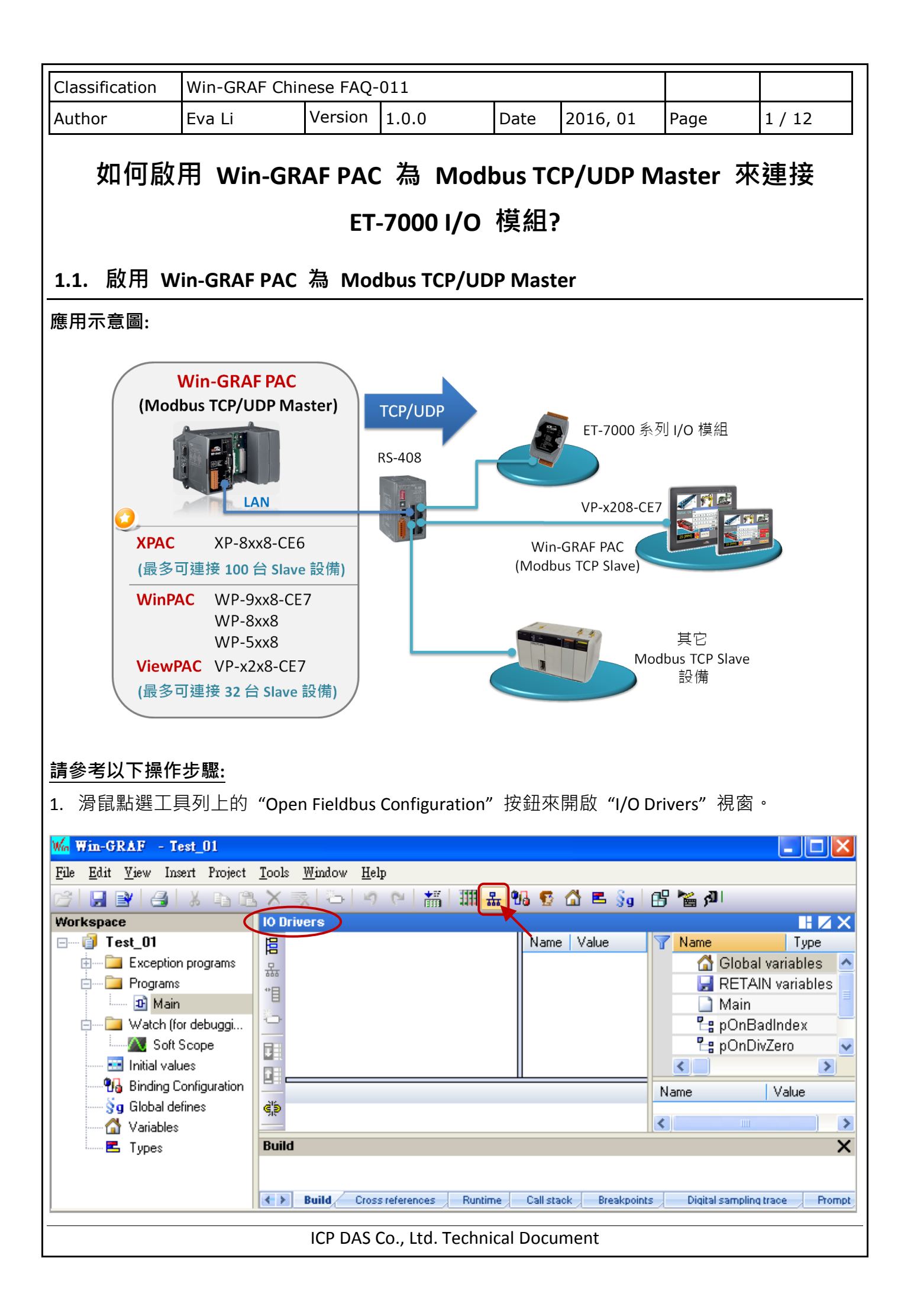

| Classification            | Win-GRAF Chin            | ese FAO-                            | 011                    |        |                    |            |                |
|---------------------------|--------------------------|-------------------------------------|------------------------|--------|--------------------|------------|----------------|
| Author                    | Evali                    | Version                             | 1.0.0                  | Dato   | 2016 01            | Page       | 2 / 12         |
|                           |                          | V CI SION                           | 1.0.0                  | Date   | 2010, 01           | rage       | <i>∠ / 1</i> ∠ |
| 2. 點選 "I/O Dr<br>"OK" 來啟用 | ivers" 視窗左側<br>一個 Modbus | 的"Inse<br>Master 言                  | rt Configuratio<br>没定。 | n" 按鈕  | <sup>,</sup> 再點選"M | ODBUS Mas  | ter" 並點選       |
| <b>註:</b> 一個"M            | lodbus Master"           | 可有多個                                | Port 設定 (纲             | 參考下一   | ·步驟),可該            | 设定為 Mod    | bus Master     |
| RTU/ASCI                  | I Port 或是 Mo             | dbus Mas                            | ter TCP/UDP Po         | ort,也□ | 可設定是否啟             | 用該設定。      | _              |
| IO Dri                    | ivers                    |                                     |                        |        |                    |            |                |
| 層                         |                          |                                     | Name Va                | alue   | Name               | Type       | -              |
| *=                        | Add Configurati          | ion                                 | II                     |        | Yat Glubal         | ables      |                |
|                           | Choose a config          | guration<br>BUS Master<br>BUS Slave |                        |        | Cance              |            |                |
| 3. 點選左側的                  | "Insert Master/I         | Port"按卸                             | ·開啟設定初                 | 見窗。點   | 選"MODBUS           | on Etherne | t"選項           |

並設定相關項目後,再點選 "OK"。

|          | 10 MODBUS Master       | Name V                    | alue 🛛 🝸 Nar | ne Type            |          |
|----------|------------------------|---------------------------|--------------|--------------------|----------|
| 品        |                        |                           | 1            | 🚰 Global variables | ^        |
|          |                        |                           |              | 🚽 RETAIN variables | ;        |
| 2        | MODBUS Master Port     |                           |              | ] Main             |          |
| _        |                        |                           |              | pOnBadIndex        |          |
|          | MODBUS on Etherne      | ť                         |              | 🖁 pOnDivZero       | ~        |
|          | Address: 192.1         | 68.1.100                  | Cancel       | >                  | <u> </u> |
| Mo       |                        |                           |              | Value              |          |
| <b>P</b> | Port: 502              |                           |              |                    | 1        |
|          | UDP -<br>UDP -         | MODBUS RTU<br>Open MODBUS | e.<br>K      |                    |          |
|          | <u>C</u> om. port:     |                           |              | 5                  |          |
|          | L                      | 1 収到回覆後                   | ,等待 10 ms    | ;                  |          |
|          | Delay between requests | ▶ 再發送下一                   | 個命令。         |                    |          |
|          | Delay (ms): 10         |                           |              |                    |          |
|          | Ford Aught             |                           |              |                    |          |
|          | Try to reconnect after |                           |              |                    |          |
|          | Manage diagnostic info | for claves                | 如个需使用        | 书此 TCP/UDP Po      | rt       |
|          |                        |                           | 🕇 設定 · 可2    | 勾選"Disabled"。      |          |
|          | Disabled (do not once  | and manade this point -   |              |                    |          |

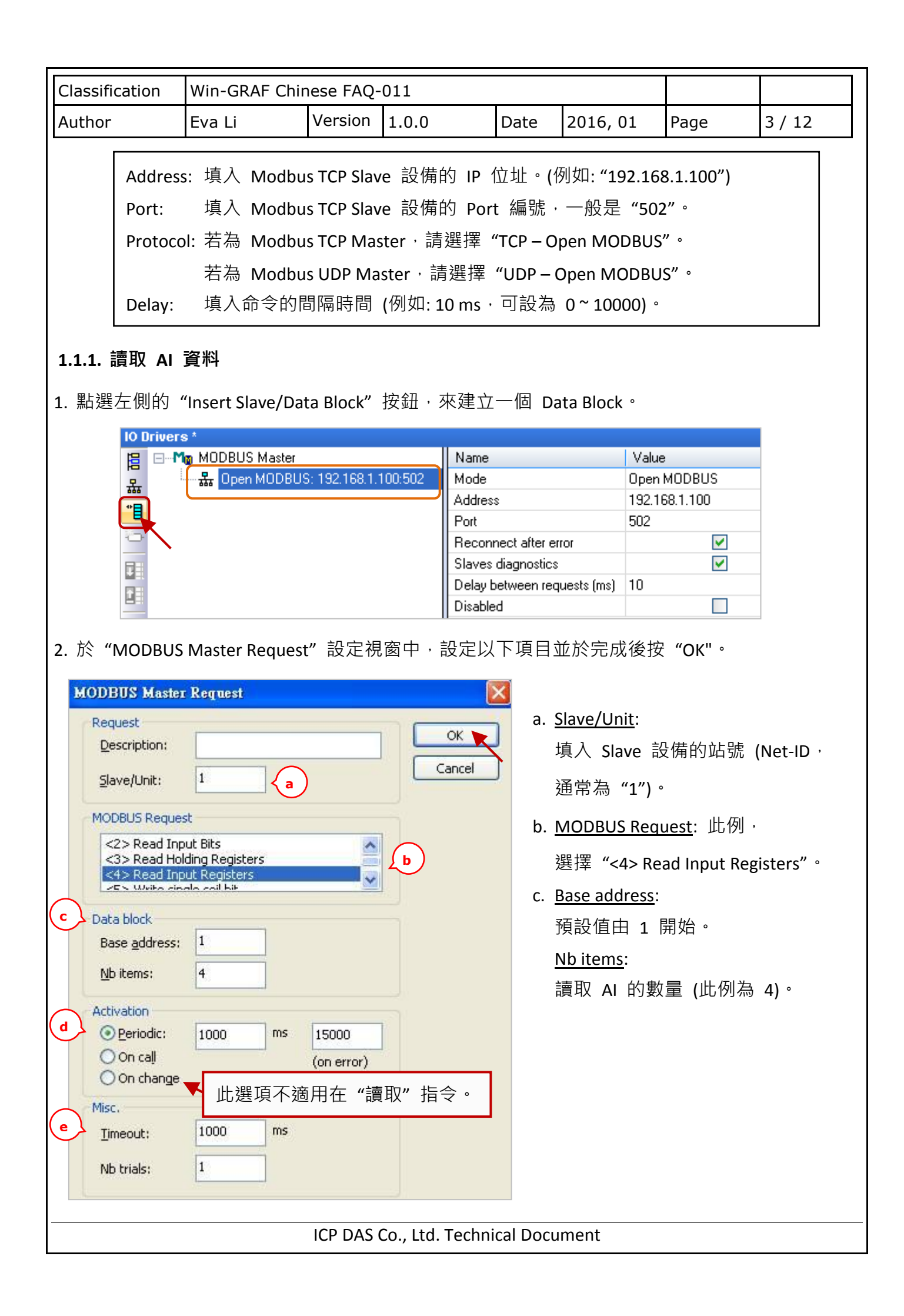

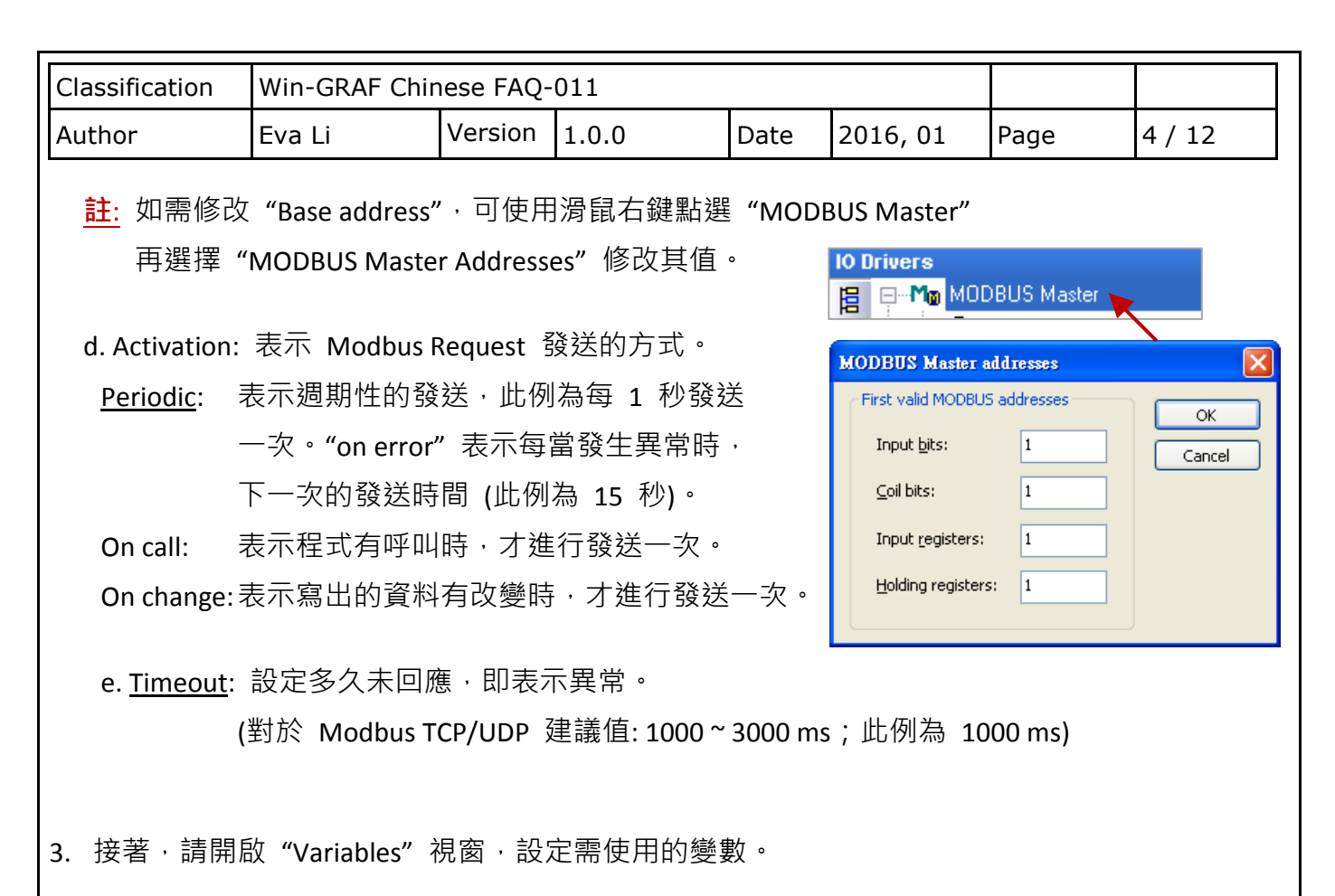

| ⊡ 🗊 Test_2             | 旧 E | - Mo MODBUS Master                 | Name             | Value                    |
|------------------------|-----|------------------------------------|------------------|--------------------------|
| 🗄 🛅 Exception programs | 모   | 🗄 🚠 Open MODBUS: 192.168.1.100:502 | Request          | <4> Read Input Registers |
| 🗄 🔤 Programs           | **  |                                    | Slave/Unit       | 1                        |
| 🛄 🖭 Main               | E.  |                                    | Address          | 1                        |
| 🚊 🔁 Watch (for debuggi | 0   |                                    | Nb Item          | 4                        |
| Soft Scope             | 68  | 使用小技巧·                             | Activation       | Periodic                 |
| Initial values         |     |                                    | Period (ms)      | 1000                     |
|                        |     | 按 "F1" 鍵,可查看詳細的                    | Period on error  | 15000                    |
| §g Global defines      | ġįs | MODBUS Master 铅定说明。                | Timeout (ms)     | 1000                     |
| 🚮 Variables 🦕          | -   | WODBOS Waster 政定的研                 | Number of trials | 1                        |
| E Types                | ∎+  |                                    | Description      |                          |

此處需設定 4 個 Word (16 bit) 變數,請依照下表來設定。

| 變數名稱            | 資料型態 | Dim. | 說明                   |
|-----------------|------|------|----------------------|
| Word_1 ~ Word_4 | WORD |      | 用來讀取 AI 資料 (16 bit)。 |
| Status          | DINT | 5    | 用來記錄資料的存取狀況。         |

ICP DAS Co., Ltd. Technical Document

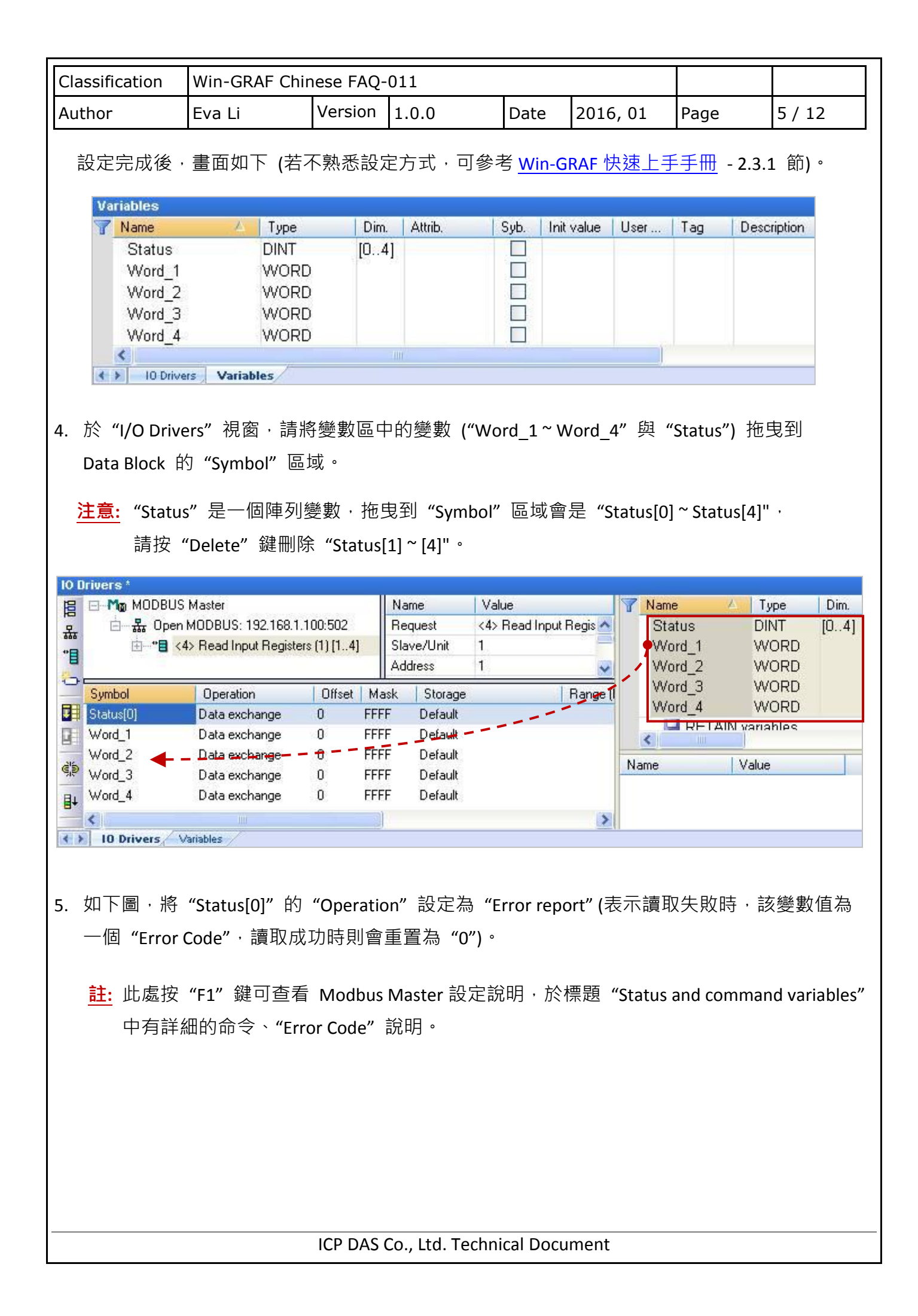

| Classification       | Win-GRAF Chir                                                             | nese FAO-01                                           | 1                                                                                                    |                                                                                    |                         |                                                                    |            |         |  |
|----------------------|---------------------------------------------------------------------------|-------------------------------------------------------|----------------------------------------------------------------------------------------------------|------------------------------------------------------------------------------------|-------------------------|--------------------------------------------------------------------|------------|---------|--|
| Author               | Eva Li                                                                    | Version 1                                             | 0.0                                                                                                    | Dat                                                                                | ē                       | 2016_01                                                            | Page       | 6 / 12  |  |
| Aution               |                                                                           |                                                       | 0.0                                                                                                    | Dut                                                                                |                         | 2010, 01                                                           | ruge       | 0 / 12  |  |
| 6. 選取 "Word          | _1 ~ Word_4" 회<br>MODBUS Master<br>猛 Open MODBUS: "<br>由 **  (4> Read Inp | 立點選 "Itera<br>192.168.1.100:50<br>ut Registers (1) [1 | ate propo<br>2<br>4] N<br>Ad<br>Ad<br>Po<br>Po<br>Po<br>Ad<br>Ad<br>Po<br>Po<br>Po<br>Po<br>Po<br>Po<br>Po<br>Po<br>Po<br>Po<br>Po<br>Po<br>Po | erty" 設<br>ame<br>equest<br>ave/Unit<br>dress<br>b Item<br>ctivation<br>eriod (ms) | 定<br>く4<br>1<br>4<br>Pe | Offset 值 (Fr<br><sup>/alue</sup><br>\$> Read Input Regi<br>eriodic | om: 0 ; By | :1) °   |  |
|                      |                                                                           |                                                       | P                                                                                                    | eriod on err.                                                                      | 15                      | 5000                                                               |            |         |  |
| ćb                   |                                                                           |                                                       | Ti                                                                                                    | meout (ms)                                                                         | 10                      | 000                                                                |            |         |  |
|                      |                                                                           |                                                       | N                                                                                                    | umber of tri.                                                                      | 1                       |                                                                    |            |         |  |
| ≣+                   | 8                                                                         |                                                       | D                                                                                                    | escription                                                                         |                         |                                                                    |            |         |  |
| E Sumbol             | Operatio                                                                  |                                                       | und Marsk                                                                                                    | Chorper                                                                            | 20                      | E Dam                                                              |            |         |  |
| Statusli             | )] Error repo                                                             | n Duis                                                | FFFF                                                                                                    | Default                                                                            | -<br>-                  |                                                                    | iye (i     |         |  |
| Word 1               | Data excl                                                                 | hange 0                                               | FFFF                                                                                                    | Default                                                                            |                         |                                                                    |            |         |  |
| Word 2               | 2 Data exc                                                                | hange 1                                               |                                                                                                    |                                                                                    |                         |                                                                    |            |         |  |
| Word_3               | ) Data excl                                                               | hange 2                                               |                                                                                                    |                                                                                    |                         |                                                                    |            |         |  |
| Word_4               | Data exc                                                                  | hange 3                                               | Name                                                                                                    | 5                                                                                  | %                       |                                                                    |            |         |  |
| <                    |                                                                           |                                                       | From:                                                                                                    | 0                                                                                  | ٥                       | Bu                                                                 | : 1        |         |  |
| < > 10 Dr            | ivers Variables                                                           |                                                       |                                                                                                    | Ľ                                                                                  | •                       | -,                                                                 |            |         |  |
|                      | Hesuits<br>0<br>1<br>2<br>3<br>4<br>5<br>6<br>7                           |                                                       |                                                                                                    |                                                                                    |                         |                                                                    |            |         |  |
|                      |                                                                           |                                                       |                                                                                                    |                                                                                    |                         |                                                                    | ок 🔪 🖂     | Cancel  |  |
| 您已完成了讀取<br>您也可參考 FAG | ( AI 資料的設定<br>Q-009 了解讀/家                                                 | Ē · 以下章餌<br>寫 DI/DO/AI/                               | 5將介紹<br>AO 的記                                                                                                    | 如何讀/<br>設定方式<br>chnical [                                                          | /寫<br>; 。<br>           | ET-7000 模組                                                         | 的 DI/DO    | /AI 資料。 |  |

| Classification | Win-GRAF Chir | ese FAQ- | 011   |      |          |      |        |
|----------------|---------------|----------|-------|------|----------|------|--------|
| Author         | Eva Li        | Version  | 1.0.0 | Date | 2016, 01 | Page | 7 / 12 |

## 1.2. 連接 ET-7000 系列 I/O 模組

ICP DAS ET-7000 系列模組為一款支援 Modbus TCP Slave 通訊協定的 I/O 模組, Win-GRAF PAC 可啟用 Modbus TCP Master 來連接多個 ET-7000 模組。不同型號的 PAC, 可連線使用的 "最多 ET-7000 模組數量" 也會有差別, 比如 XP-8xx8-CE6 與 WP-5238-CE7 建議最多不超過 200 個, VP-22x8-CE7, VP-42x8-CE7 則建議不超過 32 個。

關於更多 ET-7000 的產品訊息請參訪:

http://www.icpdas.com/root/product/solutions/remote io/ethernet io/ethernet io selection.html

## 1.2.1. 使用 Internet Browser 設定 ET-7000 模組

初次使用 ET-7000 前,需先使用 Internet Browser 對該 ET-7000 進行設定。出廠時,ET-7000 的 IP 位址為 192.168.255.1,Mask = 255.255.0.0,請先將您的 PC 的 IP 設定在同一個網段內 (例如,將 IP 設成 192.168.255.100,Mask = 255.255.0.0),然後開啟瀏覽器 (例如:IE),輸入該 ET-7000 的 IP 來連上它。

<u>注意:</u> ET-7000 後方的指撥開關 (Dip Switch) 必須保持在 "Normal" 位置。

|                                                | PET-7000 Web pa                                 | ge - Windows Internet Ex<br>p://192.168.255.1/ | plorer    |  |
|------------------------------------------------|-------------------------------------------------|------------------------------------------------|-----------|--|
|                                                | <b>連線到 192.168.2</b><br>(位於 PET-7018Z 自<br>及密碼。 | 255.1                                          | ? ▼ 使用者名稱 |  |
| Username: Admin<br>Password: Admin<br>(大小寫需相同) | 警告:此伺服器要<br>式傳送(基本驗證<br>使用者名稱(U):<br>密碼(P):     | 求您的使用者名稱及密碼以<br>,不含安全連線)。                      | 不安全的方     |  |
|                                                | ICP DAS Co., L                                  | 確定                                             | 取消<br>nt  |  |

| Author       Eva Li       Version       1.0.0       Date       2016, 01       Page       8 / 12         如下 · 在 Configuration > Module I/O Settings       內設定好相關的通道設定 · 再按下 "Submit" ·         * E25/2000 Web yage - Windows Intrast Explorer         * Hother       * Windows Intrast Explorer         * Hother       * Windows Intrast Explorer         * Hother       * Windows Intrast Explorer         * Hother       * Windows Intrast Explorer         * Hother       * Windows Intrast Explorer         * Hother       * Windows Intrast Explorer         * Hother       * Windows Intrast Explorer         * Hother       * Hother       * Hother       * Hother       * Hother       * Hother       * Hother         * Hother       * Hother       * Hother       * Hother       * Hother       * Hother       * Hother         * Hother       Modbus Settings (Al Basic Setting)       * Hother       * Hother <th< th=""><th>Classification</th><th>Win-GRAF Chir</th><th>nese FAQ-</th><th>·011</th><th></th><th></th><th></th><th></th><th></th><th></th><th></th></th<>                                                                                                    | Classification    | Win-GRAF Chir           | nese FAQ-                                | ·011                      |                 |           |            |                |             |                  |  |
|----------------------------------------------------------------------------------------------------|-------------------|-------------------------|------------------------------------------|---------------------------|-----------------|-----------|------------|----------------|-------------|------------------|--|
| 如下 · 在 Configuration > Module I/O Settings 内設定好相關的通道設定 · 再按下 "Submit" ·<br>PET-7000 Htdp page #indows Internet Explorer<br>● 100 1192 109 205 11<br>● 100 1192 109 205 11<br>● 100 Web 1920 ■ ###@0 · 安全性@0 · 5 * ###@0 · 安全性@0 · 1 #@0<br>ICP DAS<br>http://www.icpdas.com<br>● 100 0verview<br>● 200 finguration<br>● 200 finguration<br>● 2 | Author            | Eva Li                  | Version                                  | 1.0.0                     | Date            | 2016,     | , 01       | Page           | 9           | 8 / 12           |  |
| International part of the second second                                                                                                    | 如下,在 Config       | uration > Modu          | ile I/O Set                              | tings 内設定好                | 名相關的            | 通道設       | 定,再        | 按下             | "Subr       | nit"。            |  |
|                                                                                                    |                   | 8 255 1/                |                                          |                           |                 |           |            |                | 使二下,你有      | 没知道              |  |
| Water         Figh-Youth Heepse         Modbus Settings (Al Basic Setting)           Main Menu         Modbus Settings (Al Basic Setting)           Overview         Produe I/O Settings           Basic Settings         Ch0           I De Trice Name         Produe I/O Settings           Ch1         [05] +/-2.5V           Ch2         [05] +/-2.5V           Ch3         [05] +/-2.5V           Ch4         [05] +/-2.5V           Ch5         [05] +/-2.5V           Ch6         [05] +/-2.5V           Ch6         [05] +/-2.5V           Ch6         [05] +/-2.5V           Ch6         [05] +/-2.5V           Ch6         [05] +/-2.5V           Ch6         [05] +/-2.5V           Ch6         [05] +/-2.5V           Ch7         [05] +/-2.5V           Ch8         [05] +/-2.5V           OFF         Oxf           OFF         Oxf           Orf         Oxf           Oxf         Orf           Oxf         Orf           Oxf         Orf           Oxf         Oxf           Oxf         Oxf           Oxf         Oxf           Oxf         Ox                                                                                                    | ▲ #的是要            |                         |                                          | Ϊ                         |                 | 107       |            |                | - 细百/0\-    |                  |  |
| Main Menu       Modbus Settings (Al Basic Setting)         Overview       Range (40427)         Configuration       Configuration         Nodule I/O Settings       Ch0         Basic Settings       Ch1         Nodule I/O Settings       Ch1         Ch2       CF1/C K-type220°C ~ 1372°C         Ch3       CF1/C K-type220°C ~ 1372°C         Ch4       C51+7-2.5V         Ch5       C51+7-2.5V         Ch6       C51+7-2.5V         Ch6       C51+7-2.5V         Ch7       C51+7-2.5V         Ch8       C51+7-2.5V         OFF C ON ©         OFF C ON ©                                                                                                    | ICP DAS           | =                       | 1.5                                      |                           |                 |           |            |                |             |                  |  |
| <ul> <li>Range (40427)</li> <li>Enable (00595)</li> </ul> Network Settings <ul> <li>Network Settings</li> <li>AuthentCaton</li> <li>Ch1</li> <li>Ch2</li> <li>Ch7 (CK-type, -270°C ~ 1372°C ~ 0 ° ° ° ° ° ° ° ° ° ° ° ° ° ° ° ° ° °</li></ul>                                                                                                    | Main Menu         | Modbu                   | ıs Settings (A                           | N Basic Setting)          |                 |           |            |                |             |                  |  |
| Ch0       [03] +/-2.5V       V       OFF ○ ON ○         Basic Settings       Ch1       [04] +/-1V       V       OFF ○ ON ○         Module 1/O Settings       Ch2       [0F] T/C K-type, -270°C ~ 1372°C       OFF ○ ON ○       設定為 "ON"         Authentication       Ch3       [0F] T/C K-type, -270°C ~ 1372°C       OFF ○ ON ○       設定為 "ON"         Pair Connection       Ch4       [05] +/-2.5V       V       OFF ○ ON ○       設定為 "ON"         More Information       Ch5       [05] +/-2.5V       V       OFF ○ ON ○       Robus Aldress         "Ald Data Format"       設為       [05] +/-2.5V       V       OFF ○ ON ○       OFF ○ ON ○         "Ald Data Format"       設為       [05] +/-2.5V       V       I       OFF ○ ON ○       OFF ○ ON ○         "Ald Data Format"       設為       [05] +/-2.5V       V       I       OFF ○ ON ○       OFF ○ ON ○         "Ald Data Format"       設為       [05] +/-2.5V       V       I       OFF ○ ON ○       OFF ○ ON ○         * 2.5: -250000 ~ +250000       ± 1       : -1000 ~ +1000       23       Ald Data Format       OFF ○ ON ○ 0 +4ex/1=Engineeer (default=0)         632       Recover Al Calibration Values to Factory Setting       1 ==Clear       Submit                                                                                                    | Configuration     |                         |                                          | Range (40427)             |                 |           | Enable (00 | 595)           |             |                  |  |
| Ch1     (04) +/-1V     ✓                                                                                                    | Network Settings  | Ch0                     |                                          | [05] +/-2.5V              |                 | ×         | OFF ON     | •              |             |                  |  |
| Ch2     (0F] T/C K-type, -270°C ~ 1372°C ▼     0 OFF ○ N ⓒ     設定為 "ON"     水的"     水的用它。     ひのです     ひのです     いのです     いです     いです     いです                                                                                                    | Basic Settings    | Ch1                     |                                          | [04] +/-1V                |                 | ~         | OFF ON     | 6              |             |                  |  |
| Ch3       [0F] T/C K-type270°C ~ 1372°C ∨       OFF C ON ぐ       設定為 "ON"         Pair Connection       Ch4       [05] +/-2.5V       OFF C ON ぐ       來啟用它。         More Information       Ch5       [05] +/-2.5V       OFF C ON ぐ       ○FF C ON ぐ         Ch6       [05] +/-2.5V       OFF C ON ぐ       ○FF C ON ぐ         Ch7       [05] +/-2.5V       ○FF C ON ぐ       ○FF C ON ぐ         Ch8       [05] +/-2.5V       ○FF C ON ぐ       ○FF C ON ぐ         "All Data Format" 設為       9       [05] +/-2.5V       ○FF C ON ぐ       ○FF C ON ぐ         * All Data Format" 設為       9       [05] +/-2.5V       ○FF C ON ぐ       ○FF C ON ぐ         * Ubus Address       Function       Action       ○FF C ON ぐ       ○FF C ON ぐ         * 2.5 : -25000 ~ +25000       ± 1 : -1000 ~ +1000       531       Al Data Format       ○FF C ON ぐ 0 +ex/1=Engineeer (default=0)         532       Recover AI Calibration Values to Factory Setting       1 = Clear       Submit                                                                                                    | Module I/O Settin | Ch2                     |                                          | [0F] T/C K-type, -270°C   | ~ 1372°C        | ~         | OFF COM    | •              | ≛л с≛а -    | *                |  |
| Pair Connection       Ch4       [05] +/-2.5∨       ✓       ✓       ✓       ✓       ✓       ✓       ✓       ✓       ✓       ✓       ✓       ✓       ✓       ✓       ✓       ✓       ✓       ✓       ✓       ✓       ✓       ✓       ✓       ✓       ✓       ✓       ✓       ✓       ✓       ✓       ✓       ✓       ✓       ✓       ✓       ✓       ✓       ✓       ✓       ✓       ✓       ✓       ✓       ✓       ✓       ✓       ✓       ✓       ✓       ✓       ✓       ✓       ✓       ✓       ✓       ✓       ✓       ✓       ✓       ✓       ✓       ✓       ✓       ✓       ✓       ✓       ✓       ✓       ✓       ✓       ✓       ✓       ✓       ✓       ✓       ✓       ✓       ✓       ✓       ✓       ✓       ✓       ✓       ✓       ✓       ✓       ✓       ✓       ✓       ✓       ✓       ✓       ✓       ✓       ✓       ✓       ✓       ✓       ✓       ✓       ✓       ✓       ✓       ✓       ✓       ✓       ✓       ✓       ✓       ✓       ✓       ✓       ✓       ✓       <                                                                                                    | E Web HMI         | Ch3                     |                                          | [0F] T/C K-type, -270°C   | ~ 1372°C        | ~         |            | •              | <b></b>     | 佘 "ON"           |  |
| More Information       Ch5       [05] +/-2.5∨       ✓       OFF C ON C         Ch6       [05] +/-2.5∨       ✓       OFF C ON C         Ch7       [05] +/-2.5∨       ✓       OFF C ON C         Ch8       [05] +/-2.5∨       ✓       OFF C ON C         "AI Data Format" 設為       9       [05] +/-2.5∨       ✓       OFF C ON C         "AI Data Format" 設為       9       [05] +/-2.5∨       ✓       OFF C ON C         "ON" (Engineer), 顯示       4       50/60 Hz rejection for AI       OFF C ON C       0=50/1=60 Hz (default=1)         51       1       : -1000 ~ +25000       ±       1       : -1000 ~ ±       632       Recover AI Calibration Values to Factory Setting       1       1=Clear         258       : 25.8 (°C)       Submit       Submit       Submit       Submit       Submit                                                                                                    | Pair Connection   | Ch4                     |                                          | [05] +/-2.5V              |                 | ~         | OFF ON     | •              | 來啟          | 用它。              |  |
| Ch6       [05] +/-2.5V       ▼       OFF C ON C         Ch7       [05] +/-2.5V       ▼       OFF C ON C         Ch8       [05] +/-2.5V       ▼       OFF C ON C         "AI Data Format" 設為       9       [05] +/-2.5V       ▼       OFF C ON C         "ON" (Engineer), 顯示       4       629       50/60 Hz rejection for AI       OFF C ON C 0=50/1=60 Hz (default=1)         ± 2.5 : -25000 ~ +25000       ± 1       : -1000 ~ +1000       531       AI Data Format       OFF C ON C 0=4ex/1=Engineeer (default=0)         ± 1       : -1000 ~ +1000       532       Recover AI Calibration Values to Factory Setting       1 = Clear         258       : 25.8 (°C)       Submit       Submit       Submit                                                                                                    | More Information  | Ch5                     |                                          | [05] +/-2.5V              |                 | ~         |            | •              |             |                  |  |
| ch7       [05] +/-2.5V       ♥       OFF ○ ON ⓒ         (b8       [05] +/-2.5V       ♥       OFF ○ ON ⓒ         "AI Data Format" 設為       9       [05] +/-2.5V       ♥         "ON" (Engineer), 顯示       ±       2.5 : -25000 ~ +25000       ±       2.51 - 25000 ~ +25000         ± 1       : -1000 ~ +1000       531       AI Data Format       OFF ○ ON ⓒ 0 = Hex/1=Engineeer (default=0)         528       : 25.8 (°C)       Submit       Submit                                                                                                    |                   | Ch6                     |                                          | [05] +/-2.5V              |                 | ~         | OFF C ON   | •              |             |                  |  |
| Ch8       [05] +/-2.5∨       ♥       OFF C ON C         "Al Data Format" 設為       9       [05] +/-2.5∨       ♥         "ON" (Engineer), 顯示       ± 2.5 : -25000 ~ +25000       ± 2.5 : -25000 ~ +25000       ▲ I Data Format       OFF C ON C 0=50/1=60 Hz (default=1)         ± 1       : -1000 ~ +1000       = 531       AI Data Format       OFF C ON C 0=Hex/1=Engineeer (default=0)         ± 258       : 25.8 (°C)       Submit       Submit                                                                                                    |                   | Ch7                     |                                          | [05] +/-2.5V              |                 | ~         |            | •              |             |                  |  |
| 9       [05] +/-2.5∨       ●         "Al Data Format" 設為       ●         "ON" (Engineer), 顯示       ●         ± 2.5 : -25000 ~ +25000       ●         ± 1 : -1000 ~ +1000       ●         258 : 25.8 (°C)       ●                                                                                                    |                   | Ch8                     |                                          | [05] +/-2.5V              |                 | ~         |            | •              |             |                  |  |
| "ON" (Engineer), 顯示       dbus Address       Function       Action         ± 2.5 : -25000 ~ +25000       50/60 Hz rejection for AI       OFF C ON C 0=50/1=60 Hz (default=1)         ± 1 : -1000 ~ +1000       631       AI Data Format       OFF C ON C 0=Hex/1=Engineeer (default=0)         258 : 25.8 (°C)       Submit                                                                                                    | "Al Data Forma    | •<br>t" 設為              |                                          | [05] +/-2.5V              |                 | ×         |            | •              |             |                  |  |
| "ON" (Engineer), 額示       629       50/60 Hz rejection for AI       OFF C ON C 0=50/1=60 Hz (default=1)         ± 2.5 : -25000 ~ +25000       41 Data Format       OFF C ON C 0=Hex/1=Engineeer (default=0)         ± 1 : -1000 ~ +1000       632       Recover AI Calibration Values to Factory Setting       1=Clear         258 : 25.8 (°C)       Submit                                                                                                    |                   | dbus A                  | Address                                  | Function                  |                 |           | Action     |                |             |                  |  |
| ± 2.5 : -25000 ~ +25000       631       AI Data Format       OFF ○ ON ○ 0- Hex/1=Engineeer (default=0)         ± 1 : -1000 ~ +1000       632       Recover AI Calibration Values to Factory Setting       I = Clear         258 : 25.8 (°C)       Submit                                                                                                    | "ON" (Engineer    | <sup>-</sup> ),         |                                          | 50/60 Hz rejection for AI |                 |           |            | 0=50           | 0/1=60 Hz ( | default=1)       |  |
| ± 1       : -1000 ~ +1000       632       Recover AI Calibration Values to Factory Setting       I = Clear         258       : 25.8 (°C)       Submit                                                                                                    | ± 2.5 : -25000 ~  | <sup>,</sup> +25000 631 |                                          | AI Data Format            |                 |           | OFF C ON   | . <b>○</b> 0=H | ex/1=Engine | eeer (default=0) |  |
| 258 : 25.8 (°C)                                                                                                    | ± 1 :-1000~-      | +1000 632               | L. L. L. L. L. L. L. L. L. L. L. L. L. L | Recover AI Calibration V  | alues to Factor | y Setting | 1=Cle      | ar             |             |                  |  |
|                                                                                                    | 258 : 25.8 (°C    | C)                      |                                          |                           | Sub             | mit       |            |                |             |                  |  |

使用者可設定 ET-7018Z 的 "AI Data Format" 為 "ON" (Engineering) 較方便使用。例如:

| Type Code              | Range                        | Data Format                                                                                                    | Minimum | Maximum |
|------------------------|------------------------------|----------------------------------------------------------------------------------------------------|---------|---------|
| 04                     | 1~11/                        | Engineering                                                                                                    | -10000  | +10000  |
| 04                     | -1 +1 V                      | -1 ~ +1 V<br>2's comp HEX<br>-2.5 ~ +2.5 V<br>2's comp HEX<br>2's comp HEX                                                        | 8000h   | 7FFFh   |
| 05 25                  | 2 5 ~ + 2 5 1/               | Engineering                                                                                                    | -25000  | +25000  |
| 05                     | -2.5 +2.5 V                  | Data FormatMEngineering2's comp HEXEngineering2's comp HEX2's comp HEX2's comp HEXEngineering2's comp HEX2's comp HEX2's comp HEX | 8000h   | 7FFFh   |
| 10                     | Type M                       | Engineering                                                                                                    | -20000  | +10000  |
| 18 Thermoo<br>-200 ~ 1 | Thermocouple<br>-200 ~ 100°C | 2's comp HEX                                                                                                    | 8000h   | 4000h   |

| Classification                                                 | Win-GRAF Chir                      | ese FAO-                                                                                             | -011                                                                    |           |              |              |          |  |  |
|----------------------------------------------------------------|------------------------------------|----------------------------------------------------------------------------------------------------|-------------------------------------------------------------------------|-----------|--------------|--------------|----------|--|--|
| Author                                                         | Eva Li                             | Version                                                                                              | 1.0.0                                                                   | Date      | 2016, 01     | Page         | 9/12     |  |  |
| <b>1.2.2. 回存/</b> 周<br>本文件提供了                                  | <b>開啟範例程式</b><br>/以下的 Win-GRAI     | - 範例程                                                                                                | -<br>式・您可點選                                                             | Win-GR    | <br>AF 功能表 " | -ile" > "Add | Existing |  |  |
| Project" > "Fro                                                | om Zip",來回存範                       | 例程式並                                                                                                 | <b>並查看詳細的</b> 程                                                         | 司内容       | 0            |              |          |  |  |
|                                                                | 範例                                 |                                                                                                    | 檔名                                                                      |           | 說明           |              |          |  |  |
|                                                                | ET-7060                            | demo_E                                                                                               | T7060.zip                                                               | 讀取 6      | 5 DI・寫出 6    | DO           |          |  |  |
|                                                                | ET-7018Z demo_ET7018z.zip 讀取 10 AI |                                                                                                    |                                                                         |           |              |              |          |  |  |
| 1. 滑鼠點選工具列上的"Open Fieldbus Configuration"按鈕來開啟"I/O Drivers"視窗。 |                                    |                                                                                                    |                                                                         |           |              |              |          |  |  |
| Workspace                                                      | 60 IO Drivers                      | DBUS Master                                                                                          |                                                                         |           |              | <b>Name</b>  | Type     |  |  |
| Proper MODBULS Master ************************************     |                                    |                                                                                                    |                                                                         |           |              |              |          |  |  |
|                                                                | Dela<br>Trij<br>Ma                 | Serial MODBUS<br>⊆om. port: [<br>ny between rec<br>Delay (ms): [<br>y to reconnect<br>inage diagnost | s-RTU 填力<br>quests<br>5<br>after communication er<br>ic info for slaves | 目前 E      | T-7000 的 IP  | 位址。          |          |  |  |
| <br>                                                           |                                    | ICP DAS                                                                                              | Co Ltd. Techni                                                          | ical Docu | Iment        |              |          |  |  |

| Classification | Win-GRAF Chir | iese FAQ- | 011   |      |          |      |         |
|----------------|---------------|-----------|-------|------|----------|------|---------|
| Author         | Eva Li        | Version   | 1.0.0 | Date | 2016, 01 | Page | 10 / 12 |

## 1.2.3. 連接 ET-7060 (6 DI, 6 Relay)

ET-7060 是一款具有 6 DI 與 6 Relay 的 Ethernet I/O 模組,本章節說明的 Win-GRAF 範例程式為 "demo\_ET7060.zip",使用前請先參考 <u>1.2.1 節</u> 使用 Internet Browser 對該模組進行各通道設定, 並回存與開啟此範例程式。

## 範例說明:

此範例建立了 2 個 Data Block,一個用來讀取 6 個 DI 資料,另一個用來寫出 6 個 DO 資料。 1. 滑鼠雙擊第 1 個 Data Block (即,<2> Read Input Bits) 來開啟設定視窗。

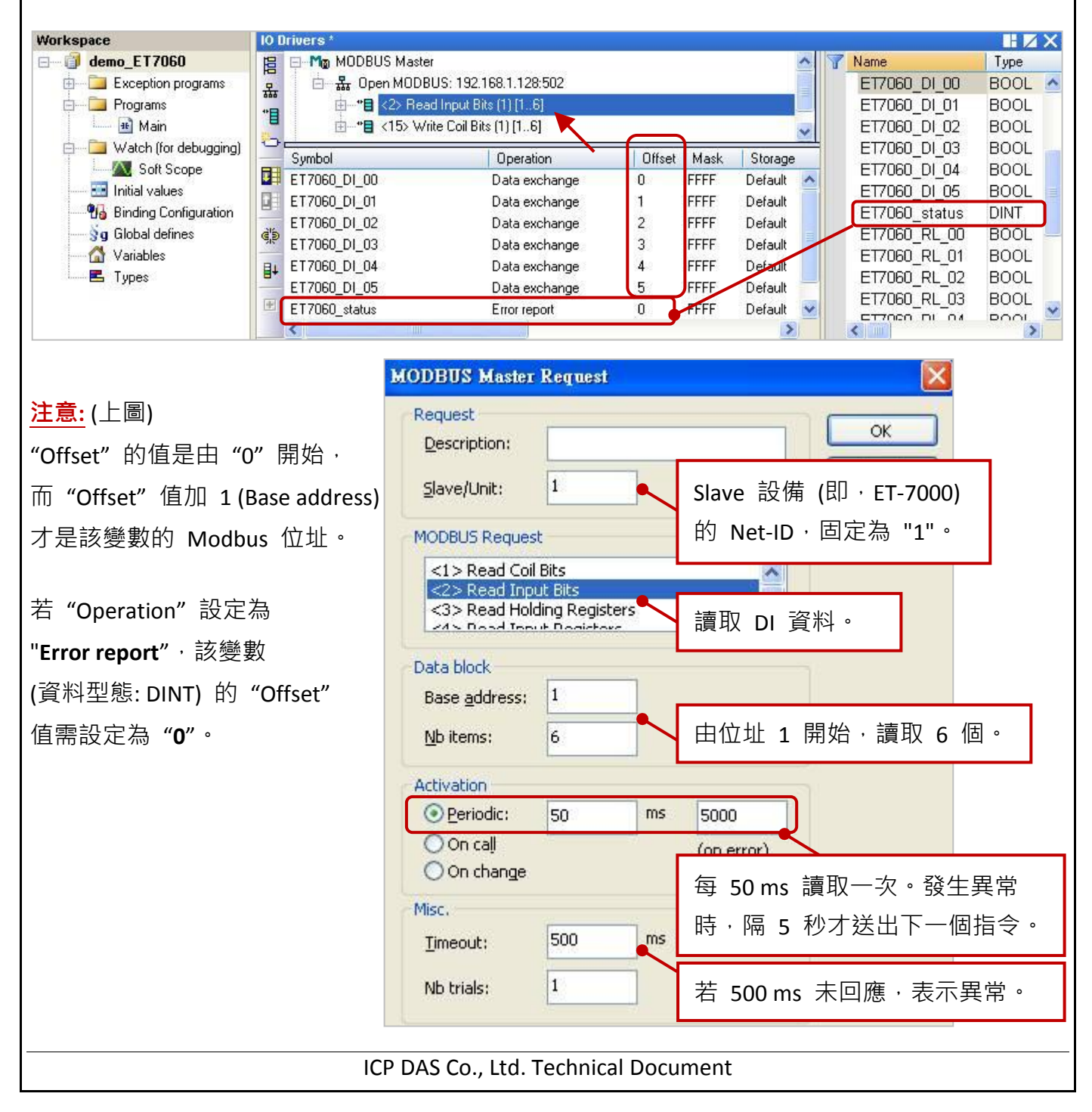

| Classification | Win-GRAF Chir | ese FAQ- | 011   |      |          |      |         |
|----------------|---------------|----------|-------|------|----------|------|---------|
| Author         | Eva Li        | Version  | 1.0.0 | Date | 2016, 01 | Page | 11 / 12 |

2. 滑鼠雙擊第 2 個 Data Block (即<sup>,</sup><15> Write Coil Bits) 來開啟設定視窗。

| Image: Type:       The MODBUS Masker         Image: Type:       Image: Type: ModBUS Masker         Image: Type:       Image: Type: ModBUS Masker         Image: Type:       Image: Type: ModBUS Masker         Image: Type:       Image: Type: Type:                                                                                                    | Workspace             | 10 Drivers *                   |                             |                                         |                   |           |         |          | HXX           |
|----------------------------------------------------------------------------------------------------|-----------------------|--------------------------------|-----------------------------|-----------------------------------------|-------------------|-----------|---------|----------|---------------|
| Booker, Barrowski, Barrowski, Barrows                                                                                                    |                       |                                | Master                      |                                         |                   |           | Vame    |          | Tune          |
| Program       ● ************************************                                                                                                    |                       |                                | 28·502                      |                                         |                   | ETZORO    |         | 3001     |               |
| Image: Source and the second second sec                                                                                                    |                       |                                | 2> Bead Input Rite (1) [1   | 61                                      |                   |           | ET7060  |          |               |
| Windling       Image: Construct of the stand of the stand of the st                                                                                                    |                       |                                | 5. Write Coil Bits (1) [1.  | 61                                      |                   |           | ET7060  |          | 3000          |
| wide for source of the local point of the local point of the local p                                                                                                    | m Mairi               |                                |                             |                                         |                   |           | E17060_ |          |               |
| Constrained values     Forman Configuration     Gendand Configuration     Gendand Configu                                                                                                    | watch (for debugging) | - Symbol                       | Opera                       | ation                                   | Offset Mask       | : Storage | E17060_ | _DI_US E |               |
| Mode Address     Source Configuration     Goldbald defines     Types     Types                                                                                                    |                       | ET7060_RL_00                   | Data e                      | xchange                                 | 0 FFFF            | Default   | E17060_ |          |               |
| You Bring Longuation<br>You Statute defines<br>You Statutes       CT7000, RL,02<br>ET7000, RL,03<br>ET7000, RL,03<br>ET7000, RL,03<br>ET7000, RL,05<br>ET7000, RL,05<br>ET7000, RL,05<br>ET7000, RL,05<br>ET7000, RL,05<br>ET7000, RL,05<br>ET7000, RL,05<br>ET7000, RL,05<br>ET7000, RL,05<br>Bool<br>ET7000, RL,05<br>Bool<br>ET700, RL,05<br>Bool<br>ET700, RL,05<br>Bool<br>ET700, RL,05<br>ET700, RL,05<br>ET |                       | ET7060_RL_01                   | Data e                      | xchange                                 | 1 FFFF            | Default   | E17060_ |          |               |
| You watabies     FT7000_RL_04     BOOL     FT7000_RL_04     BOOL     FT700_RL_04     BOOL     FT7000_RL_04     BOOL     FT700_RL_04     BOOL     FT700_RL_04     FT     FT     Detaut     FT     FT     Detaut     FT     FT     Detaut     FT     FT     Detaut     FT     FT     Detaut     FT     FT     Detaut     FT     Detaut     FT     FT     Detaut     FT     FT     FT     Detaut     FT     FT     FT     FT     FT     FT     FT     FT     FT     FT     FT                                                                                                    |                       | ET7060_RL_02                   | Data e                      | xchange                                 | 2 FFFF            | Default   | E17060_ |          |               |
| Lit Vanades       B       ET7000_RL_04       Data exchange       4       FFFF       Delaut       ET7000_RL_03       BOOL         F       Types       B       ET7000_RL_05       Data exchange       5       FFFF       Delaut       ET7000_RL_03       BOOL         F       FFFF       Delaut       F       FFFF       Delaut       ET7000_RL_04       BOOL         F       FFFF       Delaut       F       FFFF       Delaut       ET7000_RL_04       BOOL         F       FFFF       Delaut       F       FFFF       Delaut       E       F         F       F       F       Delaut       F       F       Delaut       BOOL       F         F       F       Delaut       F       F       Delaut       F       F       Delaut       BOOL       F         F       F       Delaut       F       F       Delaut       F       F       Delaut       F       F       F       F       F       F       F       Delaut       F       F       Delaut       F       F       Delaut       F       Delaut       Delaut       E       Delaut       Delaut       Delaut       Delaut       Delaut                                                                                                    |                       | ST7060_RL_03                   | Data e                      | xchange                                 | 3 FFFF            | Default   | E17060_ |          |               |
| Image: Trade, RL_06       Data exchange       5       FFFF       Default       Default       Defa                                                                                                    |                       | ET7060_RL_04                   | Data e                      | xchange                                 | 4 FFFF            | Default   | E17060_ |          |               |
| MODBUS Master Request<br>Request<br>Description:<br>Slave/Unit: 1<br>Slave 設備 (即 · ET-7000)<br>的 Net-ID · 固定為 "1"。<br>(5> Write single coll bit<br>(5> Write single holding register<br>(5> Write single holding register<br>(5> Write single holdi                                                                                                    |                       | ET7060_RL_05                   | Data e                      | xchange                                 | 5 FFFF            | Default   | E17060_ | _RL_U4 E |               |
| MODBUS Master Request       OK         Pescription:       OK         Slave/Unit:       1         Slave 設備 (即・ET-7000)         MODBUS Request       OK         <5> Write single coil bit         <5> Write single nolding register         <6> Write Single holding register         Slave 別the Molding Decider         SBase address:         Nb tens:         6         Detroidic:         ms< 5000         (on error)         On change               Misc.         Imeout:         1         Ta 500 ms         Activation                                                                                                    |                       | * <                            |                             |                                         |                   | >         |         | RITE     | 1001 <u>-</u> |
| MODBUS Master Request       OK         Pescription:       OK         glave/Unit:       I         Slave 設備(即・ET-7000)         MODBUS Request       In Net-ID·固定為"1"。         <5> Write single coll bit       In DO 資料。         <5> Write single coll bit       Intervention         <5> Write single coll bit       Intervention         <5> Write single coll bit       Intervention         <5> Write single coll bit       Intervention         <5> Write single coll bit       Intervention         <5> Write single coll bit       Intervention         <5> Write single coll bit       Intervention         <5> Write single coll bit       Intervention         <5> Write single coll bit       Intervention         <5> Write single coll bit       Intervention         <5> Write single coll bit       Intervention         <5> Write single coll bit       Intervention         <5       Intervention       Intervention         <5> Write single coll bit       Intervention         <5> Write single coll bit       Intervention         <5> Write single coll bit       Intervention         <5> Write college       Intervention         <5> Write college       Intervention         <5> Write colege </th <th></th> <th></th> <th></th> <th></th> <th></th> <th></th> <th></th> <th></th> <th></th>                                                                                                    |                       |                                |                             |                                         |                   |           |         |          |               |
| MODBUS Master Request       X         Request       OK         Description:       Image: Coll bit         Slave/Unit:       1         Slave 設備 (即・ET-7000)         的 Net-ID · 固定為 "1"。         SS Write single coll bit         <6> Write single holding register         SS Write single holding register         SS Write single holding register         SS Write single holding register         SS Write single holding register         SS Write single holding register         SS Write single holding register         SS Write single holding register         SS Write single holding register         SS Write single holding register         SS Write State Coll Bits         State block         Base address:         I       ns 5000         O at a block         Base address:       1         Misc.         Imeout:       500         Misc.       1         Timeout:       500         Nb trials:       1         Timeout:       500         Strates       500         Strates       500                                                                                                    |                       |                                |                             |                                         |                   |           |         |          |               |
| Request       OK         Description:       Image: Coll Disting Provide Modeling register         Vote Single coll bit       Vote Coll Bits         Vote Single coll Bits       Image: Coll Bits         Vote Single coll Bits       Image: Coll Bits         V                                                                                                    |                       | MODBUS Master                  | Request                     |                                         |                   |           |         |          |               |
| Description:<br>Slave/Unit:<br>Slave/Unit:<br>Slave 設備 (即 · ET-7000)<br>的 Net-ID · 固定為 "1"。<br>(5> Write single coil bit<br>(5> Write single holding register<br>(15> Write Coll Bits<br>(15> Write Coll Bits<br>(15> Write Coll                                                                                                    |                       | Request                        | 12                          |                                         |                   | OK ]      |         |          |               |
| Slave/Unit:       1       Slave 設備 (即・ET-7000)<br>的 Net-ID・固定為 "1"。         <5> Write single coil bit          <5> Write single holding register       9         <10                                                                                                    |                       | Description:                   |                             |                                         |                   | OK        | _       |          |               |
| MODBUS Request       的 Net-ID · 固定為 "1"。         <5> Write single coil bit          <6> Write single holding register       第出 DO 資料。         Data block       第出 DO 資料。         Data block       自位址 1 開始 · 寫出 6 個。         Activation       ● Periodic:         ○ On call       (on error)         ③ On change       資料有改變時 · 才寫出。         Misc.       丁meout:         Imeout:       500         Nb trials:       1                                                                                                    |                       | <u>S</u> lave/Unit:            | 1                           | Slave 設                                 | 備(即・              | ET-7000)  |         |          |               |
| S> Write single coil bit S> Write single holding register SBL DO 資料。 Data block Base address: Mb items: 6 H位址 1 開始‧寫出 6 個。 Activation Periodic: On change Ølameter (network) Ølameter (network) Ølameter (network                                                                                                    |                       | MODBUS Reque                   | ;t                          | 的 Net-I                                 | D・固定              | 為 "1"。    |         |          |               |
| Notice Colleting Describer       寫出 DO 資料。         Data block          Base address:       1         Nb items:       6         Hub items:       6         Hub items:       1         Hub items:       1         Hub items:       1         Hub items:       1         Hub items:       1         Hub items:       1         Hub items:       1         Hub items:       1         Hub                                                                                                    |                       | <5> Write sin<br><6> Write sin |                             |                                         |                   |           |         |          |               |
| Data block       高山 DO 貞科。         Base address:       1         Nb items:       6         Activation       ●         ● Periodic:       0         On call       (on error)         ③ On change       資料有改變時,才寫出。         Misc.       1         Imeout:       500         Nb trials:       1         若 500 ms 未回應,表示異常。                                                                                                    |                       | <15> Write C                   | oli bits<br>Idipa Desisters | 「宮山」                                    | <b>DO</b> 咨判      |           |         |          |               |
| Base address: 1<br>Nb items: 6 由位址 1 開始 · 寫出 6 個。<br>Activation<br>Periodic: 0 ms 5000<br>On call<br>On change 資料有改變時 · 才寫出。<br>Misc.<br>Imeout: 500 ms<br>Nb trials: 1 若 500 ms 未回應 · 表示異常。                                                                                                    |                       | Data block                     |                             | 一一一一一一一一一一一一一一一一一一一一一一一一一一一一一一一一一一一一一一一 | DU 貝科             | Ŭ         |         |          |               |
| Base address: 1<br>Nb items: 6 由位址 1 開始 · 寫出 6 個 。<br>Activation<br>② Periodic: 0 ms 5000<br>③ On call<br>③ On change 资料有改變時 · 才寫出 。<br>Misc.<br>Jimeout: 500 ms<br>Nb trials: 1 若 500 ms 未回應 · 表示異常 。                                                                                                    |                       | L1                             |                             |                                         |                   |           |         |          |               |
| Nb items:       6       由位址 1 開始 · 寫出 6 個。         Activation       Periodic:       ms         On call       (on error)         ③ On change       資料有改變時 · 才寫出。         Misc.       丁imeout:       500         Jimeout:       500       ms         Nb trials:       1       若 500 ms 未回應 · 表示異常。                                                                                                    |                       | Base <u>a</u> ddress:          | 1                           |                                         |                   |           |         |          |               |
| Activation<br>Periodic: 0 ms 5000<br>On call (on error)<br>On change 了你的人们的人们的人们的人们的人们的人们的人们的人们的人们的人们的人们的人们的人们的                                                                                                    |                       | <u>N</u> b items:              | 6                           | 由位址                                     | 1 開始 ·            | 寫出 6 (    | 固。      |          |               |
| ● Periodic: 0 ms 5000<br>On call (on error)<br>④ On change 資料有改變時,才寫出。<br>Misc.<br><u>Timeout:</u> 500 ms<br>Nb trials: 1 若 500 ms 未回應,表示異常。                                                                                                    |                       | Activation                     | 712 - 144                   |                                         |                   |           |         |          |               |
| On call<br>On call<br>On change<br>Misc.<br>Ţimeout:<br>Nb trials:<br>1<br>Con change                                                                                                    |                       | O Periodic:                    | 0 ms                        | 5000                                    |                   |           |         |          |               |
| On change                                                                                                    |                       | O On call                      |                             |                                         |                   |           |         |          |               |
| Misc.    Immeout: </th <th></th> <th></th> <th></th> <th>(on error)</th> <th></th> <th></th> <th>_</th> <th></th> <th></th>                                                                                                    |                       |                                |                             | (on error)                              |                   |           | _       |          |               |
| Misc.     互体方成变的 小方為出       Timeout:     500 ms       Nb trials:     1       若 500 ms 未回應,表示異常。                                                                                                    |                       | On change                      | •                           |                                         | な総店, <sup>、</sup> | 才宜出。      |         |          |               |
| Timeout:     500 ms       Nb trials:     1       若 500 ms 未回應 · 表示異常 ·                                                                                                    |                       | Misc.                          |                             | 更作方以                                    |                   |           |         |          |               |
| Nb trials: 1 若 500 ms 未回應,表示異常。                                                                                                    |                       | Timeoutu                       | 500 ms                      |                                         |                   |           |         |          |               |
| Nb trials: 1 若 500 ms 未回應,表示異常。                                                                                                    |                       | Timeodc:                       | 500                         |                                         |                   |           |         |          |               |
|                                                                                                    |                       | Nb trials:                     | 1                           | 若 500 r                                 | ms 未回/            | 應・表示      | 異常。     |          |               |
|                                                                                                    |                       |                                |                             |                                         |                   |           |         |          |               |
|                                                                                                    |                       |                                |                             |                                         |                   |           |         |          |               |
|                                                                                                    |                       |                                |                             |                                         |                   |           |         |          |               |
|                                                                                                    |                       |                                |                             |                                         |                   |           |         |          |               |
|                                                                                                    |                       |                                |                             |                                         |                   |           |         |          |               |
|                                                                                                    |                       |                                |                             |                                         |                   |           |         |          |               |
|                                                                                                    |                       |                                |                             |                                         |                   |           |         |          |               |
|                                                                                                    |                       |                                |                             |                                         |                   |           |         |          |               |
|                                                                                                    |                       |                                |                             |                                         |                   |           |         |          |               |
|                                                                                                    |                       |                                |                             |                                         |                   |           |         |          |               |

ICP DAS Co., Ltd. Technical Document

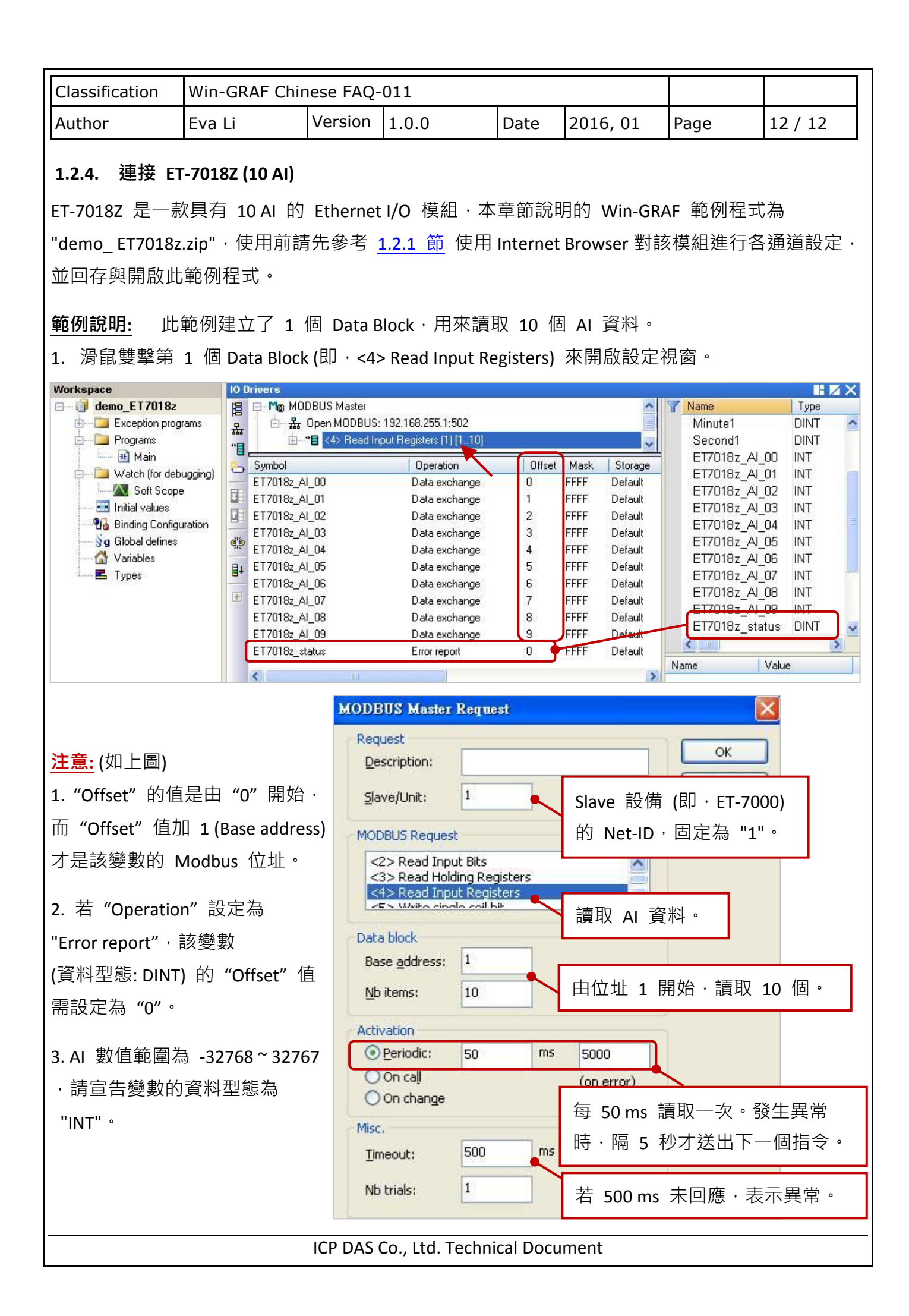